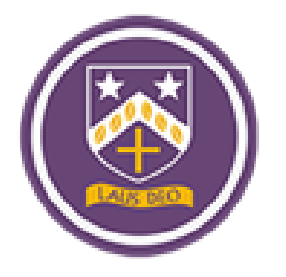

# **BISHOP CHALLONER CATHOLIC COLLEGE**

### **Remote Learning Guides**

## How to Upload Pictures of Work to Class Charts

### This guide contains two methods:

| Method 1 - Using a Smart Phone | 2 |
|--------------------------------|---|
| Method 2 - Using your Netbook  | 8 |

#### Method 1 - Using a Smart Phone

Step 1: Download the Class Charts app.

It is free to download. Then login using your Class Charts code.

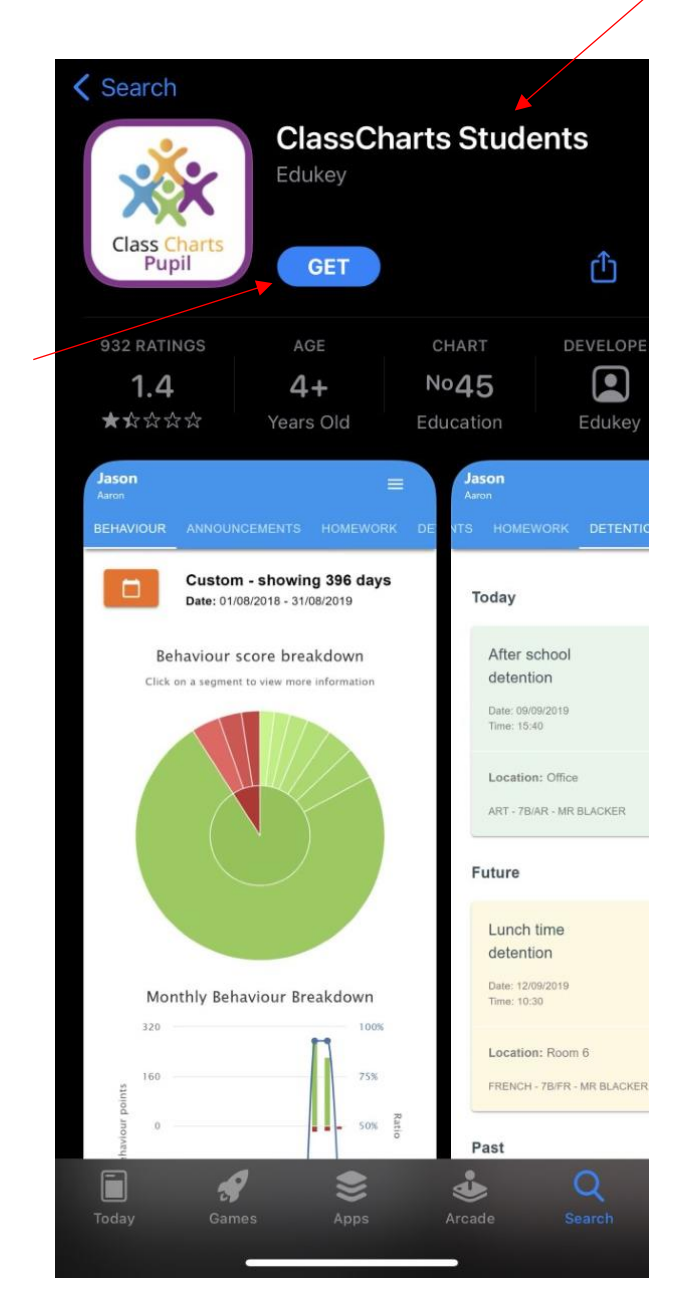

On your smartphone go onto your app store and download the 'Class Charts Students' app.

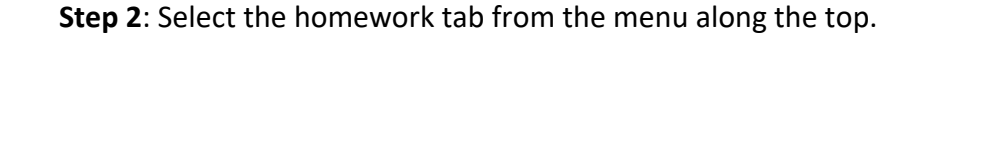

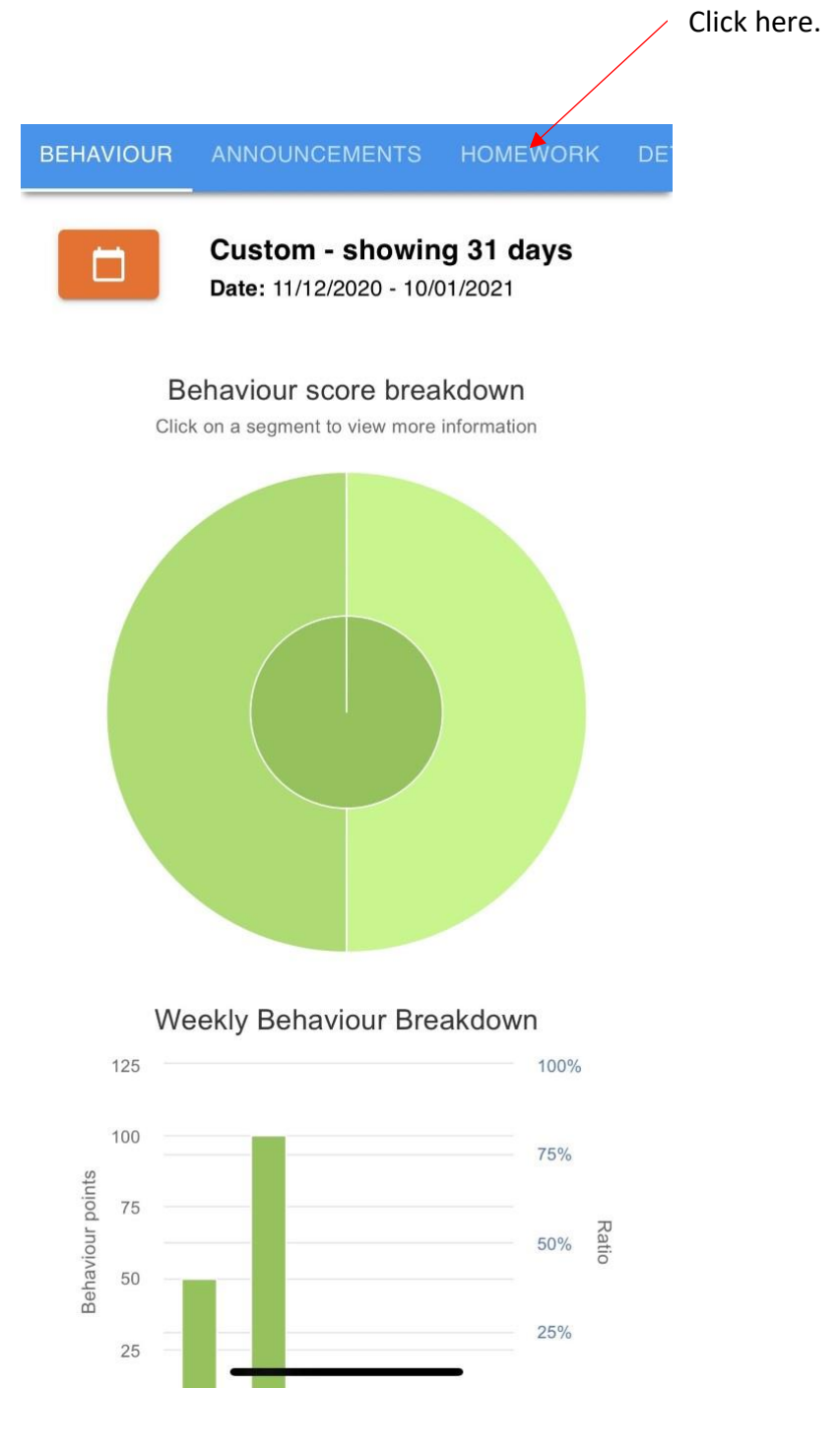

### **Step 3:** Select the homework you want to upload a picture of your class work to.

| ∧ To do                                                                          | 11      |
|----------------------------------------------------------------------------------|---------|
| ART - H MITCHELL<br>Wednesday 6th January P3- Van Gogh dra                       | wing    |
| Issued: Tuesday 05/01/2021<br>Due: Thursday 07/01/2021                           | Z       |
| ENGLISH - MR A WELCH<br>Remote Learning Thursday Period 4:<br>Persuasive Writing |         |
| <b>Issued:</b> Thursday 07/01/2021<br><b>Due:</b> Thursday 07/01/2021            | Z       |
| COMPUTER STUDIES - MR O KHITAB<br>Computing lesson Thursday 7th January P<br>5   | eriod   |
| Issued: Wednesday 06/01/2021<br>Due: Friday 08/01/2021                           |         |
| RELIGIOUS EDUCATION - MR B CAPPER<br>RE lesson, Thursday 7th January, Period 3   | □<br>3. |
| Issued: Wednesday 06/01/2021<br>Due: Friday 08/01/2021                           | Z       |
| SCIENCE - MR J COUGHLAN Period 1: Science                                        |         |

**Step 4:** Click upload attachment at the bottom of the homework.

I have attached a workbook and would like you to work through Sections 1 and Section 2.

At this point I would like you upload these sections so I can see what has been retained since we were last in school.

You may come across content that you find difficult or cannot attempt- do not worry this will be the focus of live lessons that are upcoming.

If you need any help or support I am available on email

regards

Mr Khitab

Attachments

Click here.

Data Representation Revision - Home Learning.docx

+ UPLOAD ATTACHMENT

You can upload a maximum of 5 attachments, each up to 250mb in size.

Supported file formats: doc, docx, pdf, xls, xlsx, ppt, pptx, pub, txt, png, jpeg, jpg, gif, rtf, mp3, odt, odp, csv, mp4, mov, m4a, sb3

#### **Step 5:** Upload a picture of your classwork.

| I have attached a workbook and would like you to |
|--------------------------------------------------|
| work through Sections 1 and Section 2.           |

At this point I would like you upload these sections so I can see what has been retained since we were last in school.

You may come across content that you find difficult or cannot attempt- do not worry this will be the focus of live lessons that are upcoming.

If you need any help or support I am available on email

regards

Mr Khitab

Attachments

🔀 Data Representation Revision - Home Learning.docx + UPLOAD ATTACHMENT Photo Library G ents, each You c Click here. up to 0. Take Photo or Video Suppo ls, xlsx, ppt, p Browse ••• mp3, odt, odp, csv, mp4, mov, m4a, spo

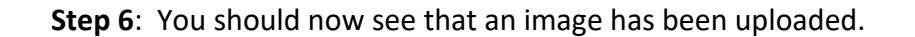

SUI CALLSEE WHAT HAS DEELLIELAILIEU SILLE WE WELE last in school. You may come across content that you find difficult or cannot attempt- do not worry this will be the focus of live lessons that are upcoming. If you need any help or support I am available on email regards Mr Khitab Attachments Z Data Representation Revision - Home Learning.docx Here. My attachments Note: You can add image.jpg more than one image by repeating the same + UPLOAD ATTACHMENT process. You can upload a maximum of 5 attachments, each up to 250mb in size. Supported file formats: doc, docx, pdf, xls, xlsx, ppt, pptx, pub, txt, png, jpeg, jpg, gif, rtf, mp3, odt, odp, csv, mp4, mov, m4a, sb3

7

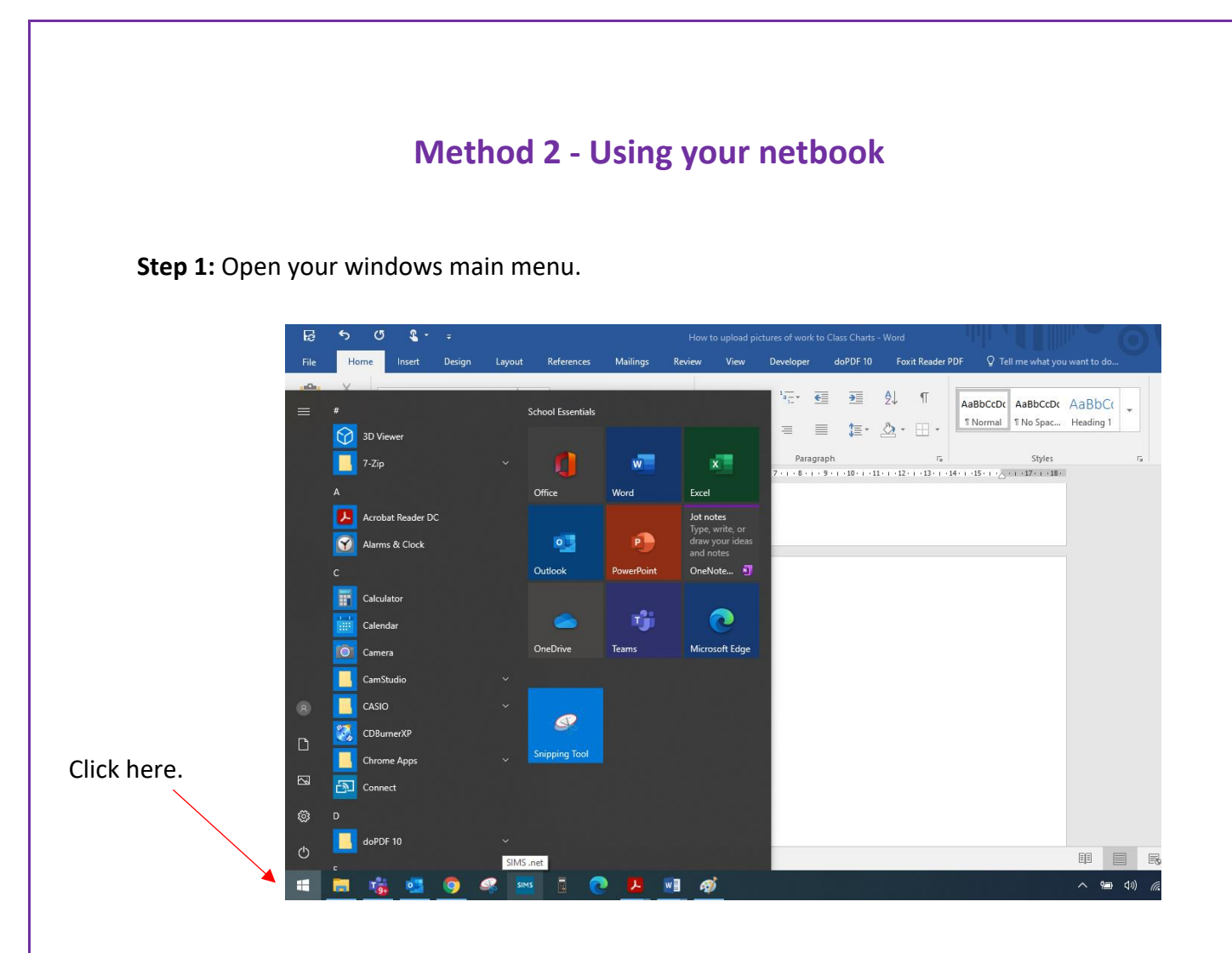

**Step 2:** Type the word 'camera' into your keyboard.

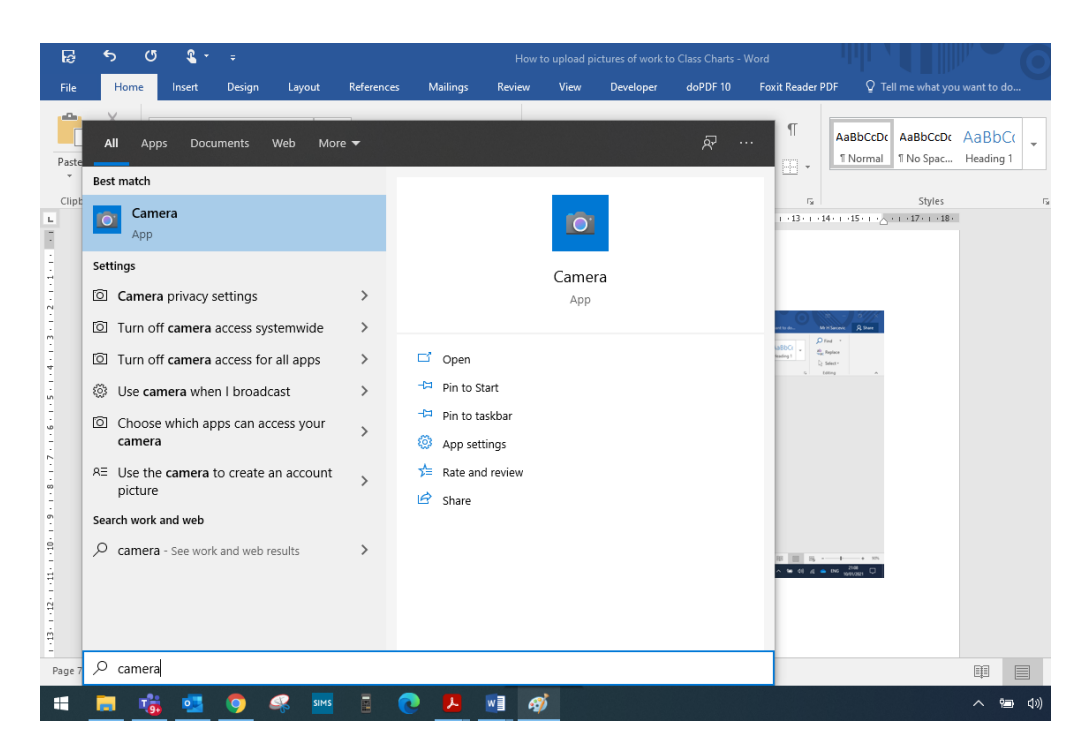

**Step 3**: Hold your work up to the camera on the netbook and take the picture.

**Note:** Your work might look like it is backwards but you once take the picture it will flip automatically.

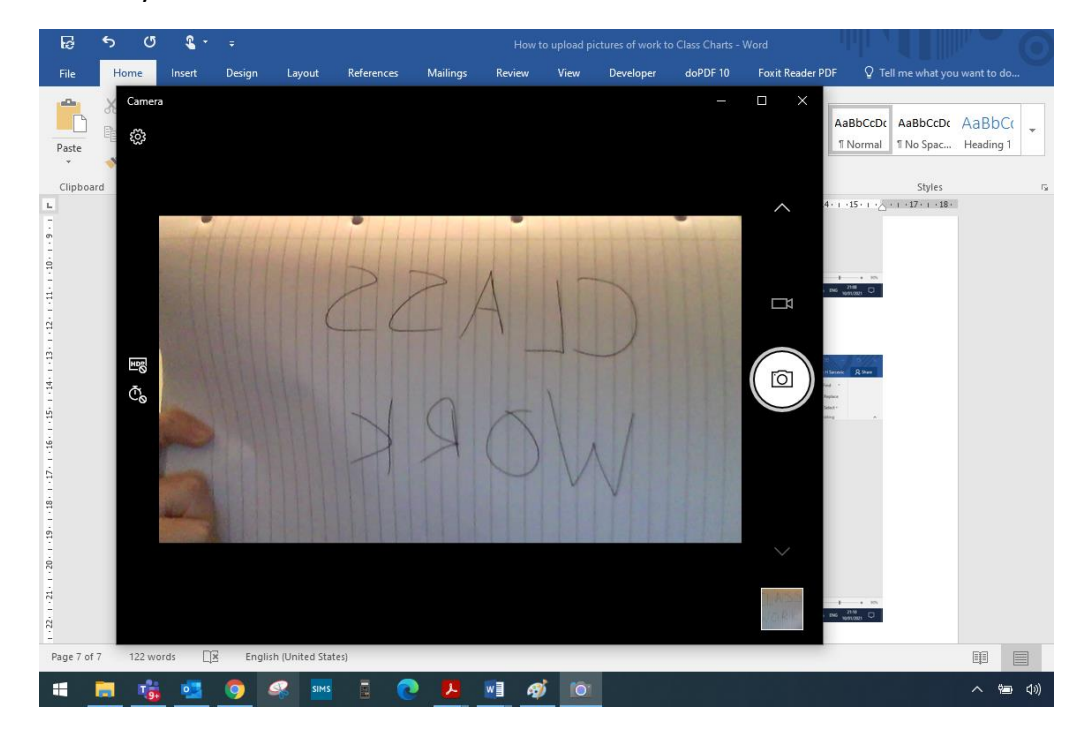

Step 4: Login to class charts click on homework.

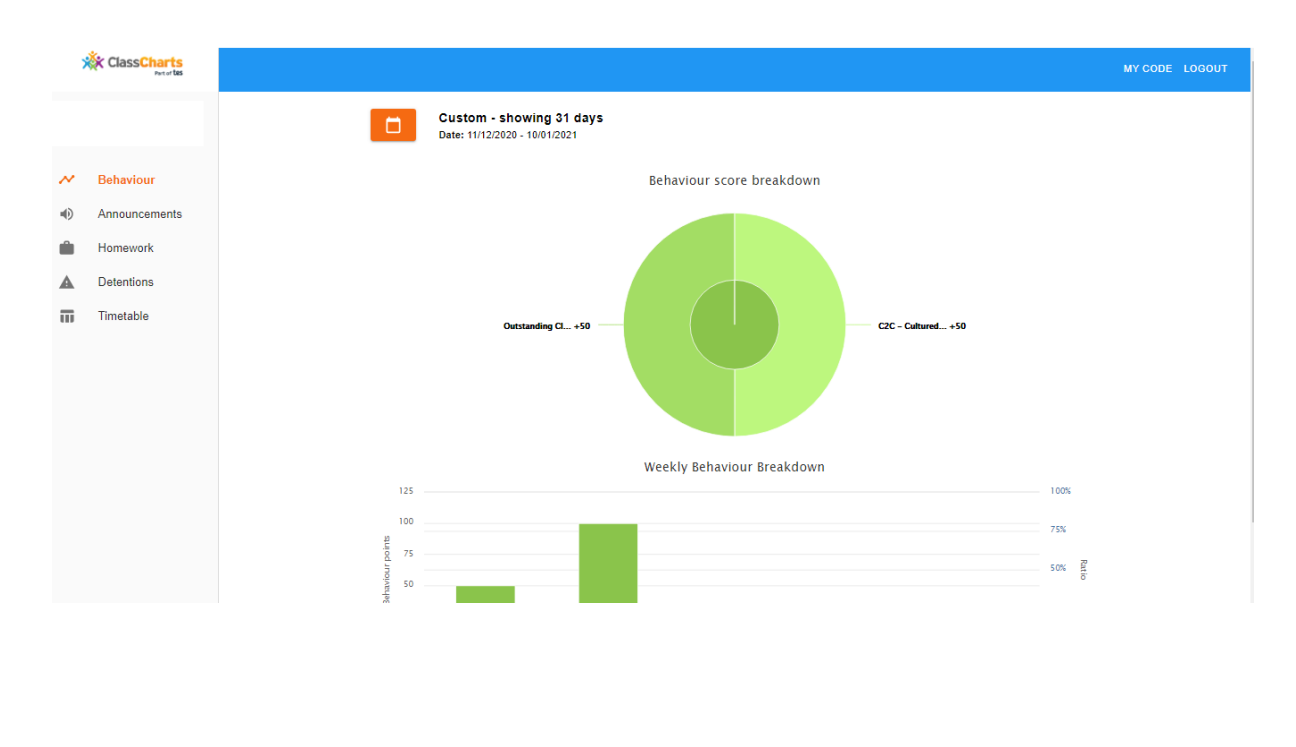

| ,        | ClassCharts   |   |                                                          |                     |          |                         |                        |                     |                     |                     |
|----------|---------------|---|----------------------------------------------------------|---------------------|----------|-------------------------|------------------------|---------------------|---------------------|---------------------|
|          | PartorUES     |   | ස්<br>Homework †                                         | ©<br>Teacher †↓     | Lesson † | issued †                | Due †j.                | Estimated<br>time † | ♥<br>Type †↓        | ⊎<br>Feedback<br>†↓ |
| $\sim$   | Behaviour     | Z | Wednesday 6th January P3-<br>Van Gogh drawing            | H Mitchell          |          | Tuesday<br>05/01/2021   | Thursday<br>07/01/2021 | 60<br>minutes       | Blended<br>Learning |                     |
| •        | Announcements | Ľ | Remote Learning Thursday<br>Period 4: Persuasive Writing | Mr A Welch          |          | Thursday<br>07/01/2021  | Thursday<br>07/01/2021 | 1 hours             | Blended<br>Learning |                     |
| <b>A</b> | Detentions    | Z | Computing lesson Thursday<br>7th January Period 5        | Mr O<br>Khitab      |          | Wednesday<br>06/01/2021 | Friday<br>08/01/2021   | 45<br>minutes       | Blended<br>Learning |                     |
|          | Timetable     | Z | RE lesson, Thursday 7th<br>January, Period 3.            | Mr B<br>Capper      |          | Wednesday<br>06/01/2021 | Friday<br>08/01/2021   | 60<br>minutes       | Blended<br>Learning |                     |
|          |               | Z | Period 1: Science                                        | Mr J<br>Coughlan    |          | Friday<br>08/01/2021    | Friday<br>08/01/2021   | 1 hours             | Blended<br>Learning |                     |
|          |               | Z | Science Thurs 7th Jan Period 2                           | Mr R<br>Wilson      |          | Wednesday<br>06/01/2021 | Friday<br>08/01/2021   | 1 hours             | Blended<br>Learning |                     |
|          |               | Z | Form Time W/B 4th January                                | Mrs J<br>Jethwa     |          | Monday<br>04/01/2021    | Friday<br>08/01/2021   | 20<br>minutes       | Homework            |                     |
|          |               | Z | P.E. Remote Learning Theory<br>Booklet WK1               | Mr D<br>Wilson      |          | Tuesday<br>05/01/2021   | Sunday<br>10/01/2021   |                     | Homework            |                     |
|          |               | Z | French - Friday 8th January P2                           | Miss C<br>Mazabraud |          | Thursday<br>07/01/2021  | Monday<br>11/01/2021   | 1 hours             | Blended<br>Learning |                     |
|          |               |   | Science Mon 11 Jan Period 3                              | Mr R<br>Wilson      |          | Sunday<br>10/01/2021    | Tuesday<br>12/01/2021  | 1 hours             | Blended<br>Learning |                     |

Step 5: Select the homework you want to upload the picture to.

#### Step 6: At the bottom select 'upload attachment'.

|                                                                                                    | A                        |
|----------------------------------------------------------------------------------------------------|--------------------------|
| I have attached a workbook and would like you to work through Sections 1 and Section 2.                                            | Type †                   |
| At this point I would like you upload these sections so I can see what has been retained since w school.                           | e were last in<br>Blende |
| You may come across content that you find difficult or cannot attempt- do not worry this will b<br>live lessons that are upcoming. | the focus of             |
|                                                                                                    | Blende<br>.earnin        |
| If you need any help or support I am available on email                                                                            | Blende<br>.earnir        |
| regards                                                                                                    | Blende<br>.earnin        |
| Mr Khitab                                                                                                    | Blende<br>.earnin        |
| Attachments                                                                                                    | Blende<br>.earnin        |
| Data Representation Revision - Home Learning.docx                                                                                  | omewo                    |
| + UPLOAD ATTACHMENT                                                                                                    | omewo                    |
| You can upload a maximum of 5 attachments, each up to 250mb in size.                                                               |                          |
| Supported file formats: doc, docx, pdf, xls, xlsx, ppt, pptx, pub, txt, png, jpeg, jpg, gif, rtf, mp3, c<br>mp4, mov, m4a, sb3     | dt, odp, csv, Blende     |
|                                                                                                    | <sup>™</sup> Blend∉      |

Click here.

**Step 7:** Click the pictures folder in your documents and go into your camera roll folder.

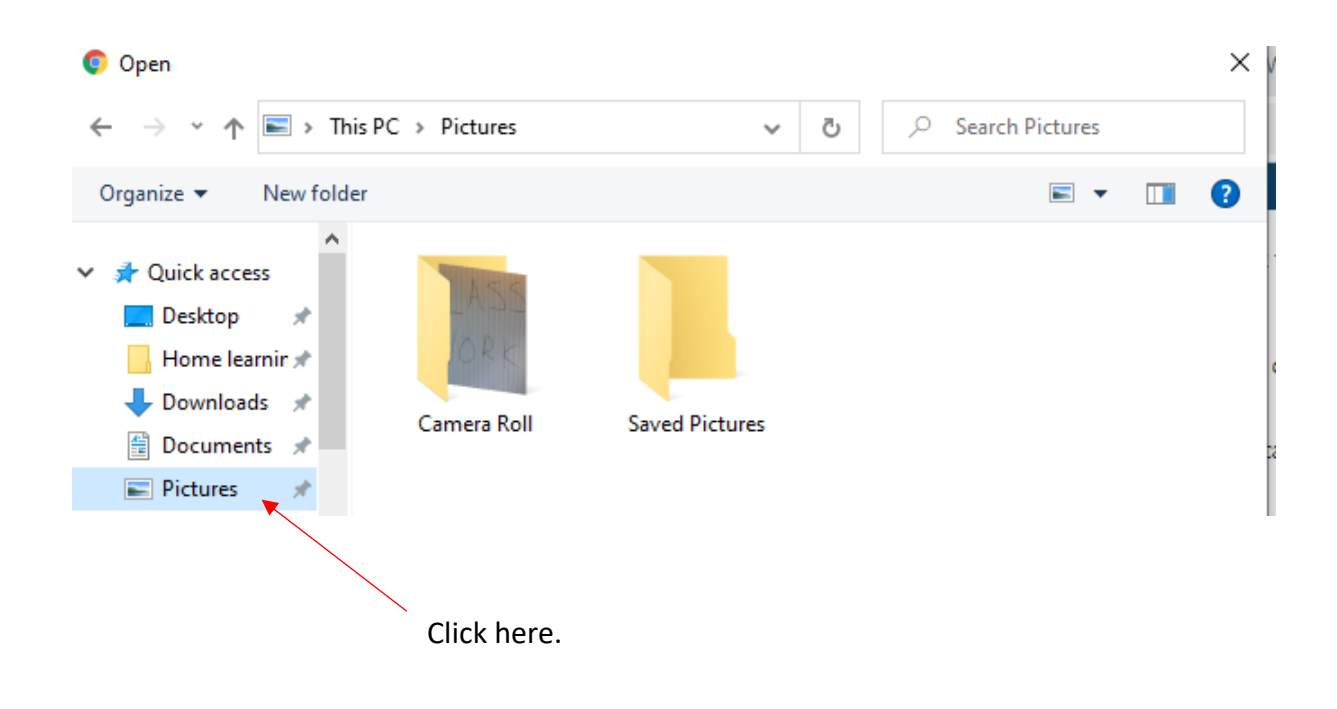

Step 8: Select the picture of your work you want to upload.

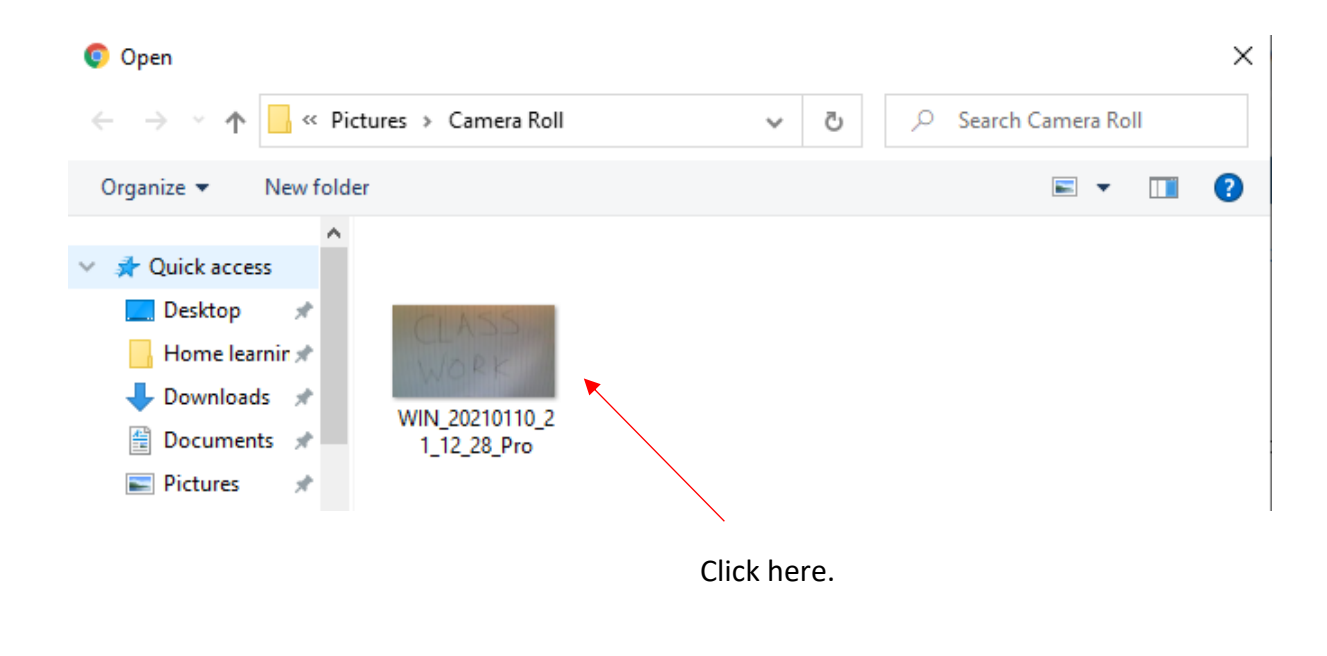

Step 9: You should now see a picture has been uploaded to your homework.

If you need any help or support I am available on email

regards

Mr Khitab

Attachments

🖸 Data Representation Revision - Home Learning.docx

My attachments

WIN\_20210110\_21\_12\_28\_Pro.jpg

+ UPLOAD ATTACHMENT

You can upload a maximum of 5 attachments, each up to 250mb in size.

Supported file formats: doc, docx, pdf, xls, xlsx, ppt, pptx, pub, txt, png, jpg, gif, rtf, mp3, odt, odp, csv, mp4, mov, m4a, sb3

Here.